## 中国建筑学会个人会员入会申请 操作指南

1、打开中国建筑学会官网 <u>http://www.chinaasc.org.cn/</u> 首页点击:**会员申请** 

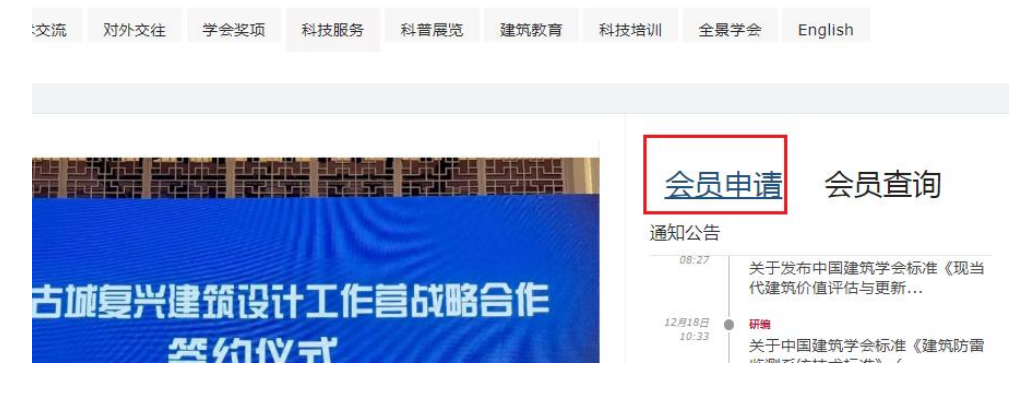

2、进入会员申请界面点击:入会申请

| 3/单位名称 |        |              |
|--------|--------|--------------|
|        |        |              |
|        | 忘记     | 密码           |
|        | 3/单位名称 | 5/单位名称<br>忘记 |

3、进入系统开始填写资料

|       | 1                | 2    |
|-------|------------------|------|
|       | 注册               | 申请资料 |
| 会员类别  | 个人会员             | ~    |
| 等级    | 请选择              | ~    |
| 用户名   | 由数字、字母、汉字组成,2-20 | 位    |
| 登录手机号 |                  |      |
| 邮箱    |                  |      |
| 密码    |                  |      |
| 确认密码  |                  |      |
| 验证码   | pol              | po   |
|       | ✓ 我已阅读并同意《须知》    |      |
|       | 立即注册             |      |

(1) 会员类别:请选择个人会员;

(2) 等级选择: 根据实际情况选择学生会员或专业会员;

(备注:资深会员每两年评定一次,具体申报流程以申报通知为准,资深会员申请需满足专业会员会龄5年及以上。)

(3) 用户名: 自定义(可以是真实姓名也可以选择昵称等);

(4) 登录手机号: 会员本人的手机号, 以备后期登录使用;

(5) 邮箱: 会员本人的邮箱, 以备后期接收邮件;

(6) 设置密码:请自行设置;

(7) 确认密码: 与(6) 上面设置密码一致;

- (8) 验证码: 输入图片中的验证码;
- (9) 我已阅读并同意《须知》,"□"处点击出现√;
- (10) 点击立即注册;
- (11) 根据所学专业或工作内容选择入会机构点击:下一步:

| 查找我想加入的机构             |                  | Q 搜索          |
|-----------------------|------------------|---------------|
| 温馨提示:请根据所学专业或工作内容选择入金 | <del>``</del> 机构 |               |
| 入会机构                  |                  |               |
| ○ 建筑师分会               | ○ 建筑史学分会         | O 建筑物理分会      |
| ○ 室内设计分会              | ○ 工程勘察分会         | O 建筑结构分会      |
| 0 地基基础分会              | ○ 抗震防灾分会         | ○ 建筑施工分会      |
| O 建筑材料分会              | ○ 暖通空调分会         | ○ 建筑热能动力分会    |
| ○ 建筑电气分会              | ○ 建筑防火综合技术分会     | ○ 体育建筑分会      |
| ○ 乡土建筑分会              | ○ 村镇建设分会         | ○ 建筑经济分会      |
| ○ 工程管理研究分会            | ○ 建筑给水排水研究分会     | ○ 工业建筑分会      |
| ○ 建筑教育分会              | ○ 生态人居学术委员会      | ○ 工业建筑遗产学术委员: |
| O 工程建设学术委员会           | ○ 寒地建筑专业委员会      | ○ 建筑传媒学术委员会   |

| (12) 如实填写基本信息后, 点 | 点击下一步; |
|-------------------|--------|
|-------------------|--------|

| * 姓名<br>请输入姓名<br>* 身份信息<br>请选择<br>* 最高学历 |          | * 性别                                            | * 出生日期                                      |
|------------------------------------------|----------|-------------------------------------------------|---------------------------------------------|
| 请输入姓名<br>*身份信息<br>请选择<br>*最高学历           |          |                                                 |                                             |
| *身份信息<br>请选择<br>* 最高学历                   |          | 请选择                                             | 请输入出生年月                                     |
| 请选择<br>* 最高学历                            |          | *证件号码                                           | * 民族                                        |
| * 最高学历                                   | ~        | 请输入证件号码                                         | 请选择                                         |
|                                          |          | * 专业                                            | * 毕业院校                                      |
| 请选择                                      | ~        | 请输入专业                                           | 请输入毕业院校                                     |
| * 毕业时间                                   |          | * 工作时间                                          | * 政治面貌                                      |
|                                          |          |                                                 | 请选择                                         |
| * 研究领域、方向                                |          | * 职务                                            | * 专业技术职称                                    |
| 请选择                                      | •        | 请输入职务                                           | 请选择    ▼                                    |
| 是否注册建筑师                                  |          | 注册建筑师级别                                         | * 职业资质证明(职称等)                               |
| 是                                        | ~        | 请选择                                             | Select 文件 🖉 取消 🗁 选择                         |
|                                          |          |                                                 | 文件大小:2M: 文件格式:doc.docx.xls.xlsx.zip.rar.pdf |
| 微信号                                      |          | * 王和                                            | * 由区金音                                      |
| 请输入微信号                                   |          | 13521695755                                     | vb@chinaasc.org.cn                          |
| * 所屋前穴/所力学校会物                            |          | * 后方前,你/后方,~~~~~~~~~~~~~~~~~~~~~~~~~~~~~~~~~~~~ |                                             |
| 清输入所属单位                                  |          | 请填写所在单位所在学校                                     |                                             |
|                                          |          |                                                 | 文件大小·2M · 文件格式 doc docx xls xls zip rar pdf |
| ** ** **                                 | -        | * \^                                            | hite                                        |
|                                          | *        |                                                 |                                             |
|                                          |          | BJUL VI MILLAL                                  | In Jacob Color Wile                         |
| Select 文件<br>文件大小:2M; 文件指式;jpg。          | jpeg,png |                                                 |                                             |
| * 教育经历                                   |          |                                                 |                                             |
| 请从大学开始填写                                 |          |                                                 |                                             |
|                                          |          |                                                 |                                             |
| * 工作简历                                   |          |                                                 |                                             |

# 备注:港澳地区科技工作者注册会员"职业资质证明(职称)"可以港澳地区建筑学会会员证代替。

(13)资料确认:下载申请表手写签名后后上传扫描件,如不能及时上传选择后续上传,上传成功后点击:提交入会申请

| 1                                                                                           | 2                                                                                                    | 3                                                                                         | 4                                            |
|---------------------------------------------------------------------------------------------|----------------------------------------------------------------------------------------------------|-------------------------------------------------------------------------------------------|----------------------------------------------|
| 用户名                                                                                         | 申请资料                                                                                                    | 资料确认                                                                                      | 入会完成                                         |
| 文件▼     く     2     /2     1:1                                                              | ・・・ 王Q 上 [<br><u>講査 取券 </u><br><u>21069755 电子在箱</u><br><u>単子在箱</u><br>単分編時<br><u>本</u><br>北市市縄区保設協売ーり<br>天 | 请下载申请表,声明人处手写签名<br>1、确认填写信息是否正确,确认后请<br>下载会员申请表<br>2、将下载好的申请表,声明人处手写<br>3、在下方上传手写签名的申请表电子 | 呂后上传<br>下载入会申请表<br>签名<br>版(PDF扫描件优先,如照片请保持清晰 |
|                                                                                             |                                                                                                    | 度)<br>(注:如多页扫描件可以放在压缩包围                                                                   | <u>■上</u> 传)                                 |
| 間历 : 无                                                                                      |                                                                                                    | +                                                                                         |                                              |
| 本人が明. 未八所能交的一切信息真实源确, 若訊上達<br>信息不真实流鏡的一切活果由本人林納.<br>一時間, 所月<br>續費沖明人签字的申请表起還件上作對会員系统, 有何题请交 | (建筑学会率執意见(会意)<br>非<br>資生差称 016-88082231                                                                    |                                                                                           |                                              |
|                                                                                             | v                                                                                                    | 1                                                                                         | 訴上传                                          |
| 4                                                                                           | •                                                                                                    |                                                                                           |                                              |

(14) 资料提交成功后,等待审核,至此会员注册完成。

4、资料审核

(1) 初审: 由中国建筑学会各分支机构负责

(2) 终审:由中国建筑学会会员部负责

备注:如遇相关问题可联系:会员部 张和平老师 010-88082231 5、缴费:

(1)中国建筑学会终审审核通过后申请人会收到缴费短信通知, 收到通知后登录系统进行缴费,用户名+密码,也可以手机号+ 验证码登录,点击立即登录;

|             | 一<br>本<br>の<br>定<br>発<br>学<br>会<br>た<br>は<br>に<br>す<br>会<br>た<br>に<br>す<br>会<br>、<br>す<br>合<br>、<br>す<br>合<br>、<br>す<br>合<br>、<br>す<br>合<br>、<br>す<br>ら<br>、<br>す<br>ら<br>、<br>す<br>ら<br>、<br>す<br>ら<br>、<br>す<br>ら<br>、<br>す<br>ら<br>、<br>、<br>す<br>ら<br>、<br>、<br>、<br>、<br>、<br>、<br>、<br>、<br>、<br>、<br>、<br>、<br>、 |         |  |  |  |
|-------------|----------------------------------------------------------------------------------------------------|---------|--|--|--|
| 用户名+密码登     | ₹                                                                                                    | 手机验证码登录 |  |  |  |
| 请选择会员类型     |                                                                                                    |         |  |  |  |
| 请输入邮箱/手机号/用 | 沪名/单位名称                                                                                                    |         |  |  |  |
| 清输入密码       |                                                                                                    |         |  |  |  |
| ■ 七天内自动登录   |                                                                                                    | 忘记密码    |  |  |  |
|             | 立即登录                                                                                                    |         |  |  |  |
|             | 入会申请                                                                                                    |         |  |  |  |

#### (2) 登录会员中心后点击:

| 用户中心首页<br>我的资料<br>我的订单 | K | 次迎您,张和平           新人机构:建筑师分会       |
|------------------------|---|------------------------------------|
| 我的发票 公告动态              |   | 当前登录IP:124.200.177.121 上次登录时间:首次登录 |
|                        |   | 提示:您的入会申请进入缴费阶段去缴费                 |
|                        |   | 通知公告                               |

#### (3) 确认订单;

| 5年         | ~   |  |      |   |
|------------|-----|--|------|---|
| 中金额 500.00 | ) 元 |  |      |   |
| 用户留言       |     |  |      |   |
|            |     |  |      |   |
|            |     |  |      |   |
|            |     |  | <br> | _ |

(4) 支付方式可以选择: 微信支付或银行转账;

备注: 推荐使用微信支付, 微信支付成功后即刻生成会员 号,并可下载电子会员证书。银行转账支付会费因涉及财 务对账及后台人工修改状态,预计会员号及电子会员证书 的生成需延迟7个工作日。

### 港澳地区会员缴纳会费如选择银行转账方式,请勿选用跨 境支付

(5) 票据开具:申请人完整填写开票信息,电子票据将发送至 开票信息中所示邮箱,开票周期约10个工作日。票据均为电子 票据,根据审计的要求,个人会费票据抬头为申请人姓名。

| 发票类型        | 全国性社会团体会费统一票据(电子) |
|-------------|-------------------|
| 发票抬头类型      | 人个人               |
| 发票抬头*       | 张和平               |
| 电子票据接收人邮箱*  | 请输入电子票据接收人邮箱      |
| 电子票据接收人手机号* | 请输入电子票据接收人手机号     |

(6)会员证书:会费缴费成功后登录系统查询会员号、到期时间,点击: 我的证书下载电子版证书。